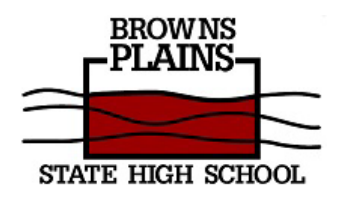

## **Subject Selection: OneSchool**

Year 10 Students 2023

1. Open a web browser: Microsoft Edge, Google Chrome, Firefox, etc.

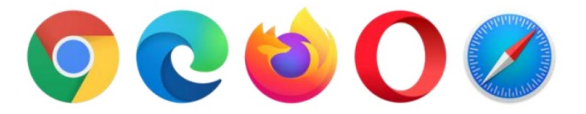

- 2. Go to http://oslp.eq.edu.au or Google "OneSchool".
- 3. Login in with Student username and password
- 4. Select "My SET Plan"

| OS Welcome × +                                                                                                    |
|----------------------------------------------------------------------------------------------------|
| ← → C                                                                                                    |
| Queensland Government<br>OneSchool                                                                                                    |
| My Education Plan My SET Plan Help                                                                                                    |
| Welcome       Available Reports/Letters    Go                                                                                                    |
| 5. Select "Submit SET Plan"                                                                                                    |
| My Intended Pathway × +                                                                                                    |
| ← → C                                                                                                    |
| Queensland Government<br>OneSchool                                                                                                    |
| My Education Plan My SET Plan Help                                                                                                    |
| My Intended Pathway My Pathway Portfolio My Course of Study Submit SET Plan My Learning Progress Planning your senior pathway requires significant thought and consideration. Your Senior Education and Training (SET) Plan assists y |
| You can complete your SET Plan over multiple sessions. Be sure to save each page, even if you have not finished the page. Your SET                                                                                                    |

## 6. Select "My Course of Study"

| Queensland O<br>OneS                             | School                                                      |                                                           |                                                          |
|--------------------------------------------------|-------------------------------------------------------------|-----------------------------------------------------------|----------------------------------------------------------|
| My Education Plan My SET Plan                    | Help                                                        |                                                           |                                                          |
| Submit SET Plan                                  |                                                             |                                                           |                                                          |
| My Intended Pathway                              | My Pathway Portfolio                                        | My Course of Study                                        | Submit SET Plan                                          |
| SET Plan Status                                  | Not Started                                                 | i                                                         |                                                          |
| Planning your senior p<br>page, even if you have | athway requires significant<br>e not finished the page. You | thought and consideration.<br>r SET Plan can be submitted | Your Senior Education and T<br>d when you have completed |
| Step Summary                                     |                                                             |                                                           |                                                          |
| Step                                             | Complete                                                    |                                                           |                                                          |
| My Intended Pathway*                             | 8                                                           |                                                           |                                                          |
| My Pathway Portfolio*                            | 0                                                           |                                                           |                                                          |
| My Course of Study*                              | 8                                                           |                                                           |                                                          |
| * Indicates mandatory step                       |                                                             |                                                           |                                                          |

7. Click on "here" for "Click here to select a new model"

| Queensland                                      | Sovernment<br>School                                          |                                                                      |                                         |
|-------------------------------------------------|---------------------------------------------------------------|----------------------------------------------------------------------|-----------------------------------------|
| My Education Plan My SET Plan                   | Help                                                          |                                                                      |                                         |
| My Course of Stu                                | dy                                                            |                                                                      |                                         |
| My Intended Pathway                             | My Pathway Portfolio                                          | My Course of Study                                                   | Submit SET Plan                         |
| Available Reports/Letters.                      | 🗸 🖌 Go                                                        |                                                                      |                                         |
| Subject Selection Mo                            | del                                                           |                                                                      |                                         |
| To be able to submi<br>You currently have no su | t your SET Plan, ensure that<br>bject selection model selecte | you have selected and compl<br>ed. Click <u>here</u> to select a new | eted a Year 11 subject selv<br>v model. |

8. Select "2024 Year 10 into 11 Subject Selections" and hit "save"

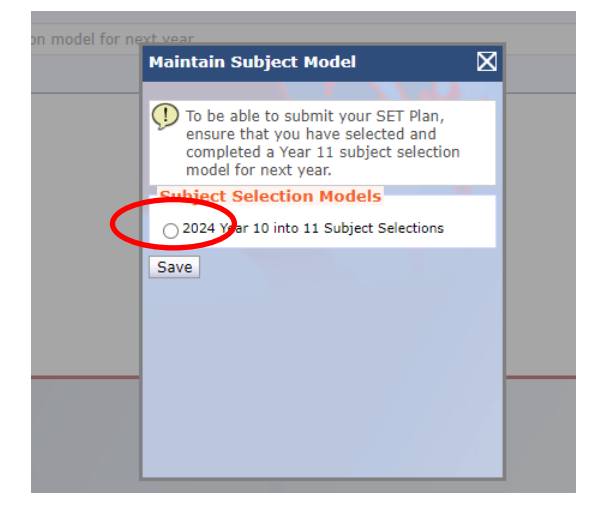

## 9. Click on "edit"

| Queensland                                                                                                    | Government<br>School         |                             |                          |                              |
|----------------------------------------------------------------------------------------------------|------------------------------|-----------------------------|--------------------------|------------------------------|
| My Education Plan My SET Plan                                                                                          | Help                         |                             |                          |                              |
| My Course of Stu                                                                                                    | dy                           |                             |                          |                              |
| 💙 Data saved.                                                                                                    |                              |                             |                          |                              |
| My Intended Pathway                                                                                                    | My Pathway Portfolio         | My Course of Study          | Submit SET Plan          | My Learning Progress         |
| Available Reports/Letters                                                                                              | 🗸 🖌 Go                       |                             |                          |                              |
| Subject Selection Me                                                                                                   | odel                         |                             |                          |                              |
| () To be able to submi                                                                                                 | t your SET Plan, ensure that | you have selected and compl | eted a Year 11 subject s | selection model for next yea |
| You have chosen to use the following model: 2024 Year 10 into 11 Subject Selections. Click here to select a new model. |                              |                             |                          |                              |
| Subject Selections -                                                                                                   | Line                         |                             |                          |                              |
| Dent                                                                                                    | Subject                      |                             | Line                     |                              |
| 🖉 Edit                                                                                                    |                              |                             |                          |                              |
|                                                                                                    |                              |                             |                          |                              |
|                                                                                                    |                              |                             |                          |                              |
|                                                                                                    |                              |                             |                          |                              |

- 10. Select your recommended English subject for Line 1
- 11. Select your recommended Mathematics subject for Line 2
- 12. Select your MOST preferred elective subject for Line 3 (examples shown)

| Subject Selection - Lines   |                                       |                                                      |
|-----------------------------|---------------------------------------|------------------------------------------------------|
| Line 1                      | Line 2                                | Line 3                                               |
| O Literature (General)      | <u>Mathematical Methods (General)</u> | Health (General)                                     |
| O English (General)         | General Mathematics (General)         | Sport and Recreation (Applied)                       |
| Essential English (Applied) | Essential Mathematics (Applied)       | <u>Geography (General)</u>                           |
| <u>Clear line</u>           | <u>Clear line</u>                     | O Drama in Practice (Applied)                        |
|                             |                                       | Design (General)                                     |
|                             |                                       | Chemistry (General)                                  |
|                             |                                       | O Physical Education (General)                       |
|                             |                                       | O Building and Construction Skills (Applied)         |
|                             |                                       | <ul> <li>Specialist Mathematics (General)</li> </ul> |
| 3. Continue to select yo    | our next most preferred elective      | subjects in order of preference                      |

13. Continue to select your next most preferred elective subjects in order of preference on Lines 4-6. (examples shown)

| Line 4                                       | Line 5                                       | Line 6                                       |
|----------------------------------------------|----------------------------------------------|----------------------------------------------|
| <u>Health (General)</u>                      | O Health (General)                           | O Health (General)                           |
| Sport and Recreation (Applied)               | Sport and Recreation (Applied)               | Sport and Recreation (Applied)               |
| <u>Geography (General)</u>                   | <u>Geography (General)</u>                   | <u>Geography (General)</u>                   |
| O Drama in Practice (Applied)                | O Drama in Practice (Applied)                | O Drama in Practice (Applied)                |
| Design (General)                             | O Design (General)                           | O Design (General)                           |
| <u>Chemistry (General)</u>                   | <u>Chemistry (General)</u>                   | <u>Chemistry (General)</u>                   |
| O Physical Education (General)               | O Physical Education (General)               | O Physical Education (General)               |
| O Building and Construction Skills (Applied) | O Building and Construction Skills (Applied) | O Building and Construction Skills (Applied) |
| O Specialist Mathematics (General)           | O Specialist Mathematics (General)           | O Specialist Mathematics (General)           |
| O Industrial Technology Skills (Applied)     | O Industrial Technology Skills (Applied)     | O Industrial Technology Skills (Applied)     |
| O Diploma of Business                        | Diploma of Business                          | <u>Diploma of Business</u>                   |
|                                              |                                              | 11 1 10 B                                    |